「地理院地図の段彩図で見る平野の地形」の作業内容と手順

○作業内容:国土交通省国土地理院の「地理院地図」の繰り返し段彩図で、扇状地と三角州の違いを調べる。○手順:

- ①PC でブラウザ(Google Chrome 以外)から「地理学概論のページ」を開いて、「使用する資料」の 10/15 の 作業の紫のボタン「段彩図」をクリックする.
- ②そうすると、地理院地図の黒部川河口付近の段彩図が開く(図1).この段彩図は、標高5mごとに、だいだい、黄、青、緑、紫の5色で色分けしてあり、それら5色が繰り返されている。すなわち、だいだい色から次のだいだい色までで、標高差が25mあることを示している。

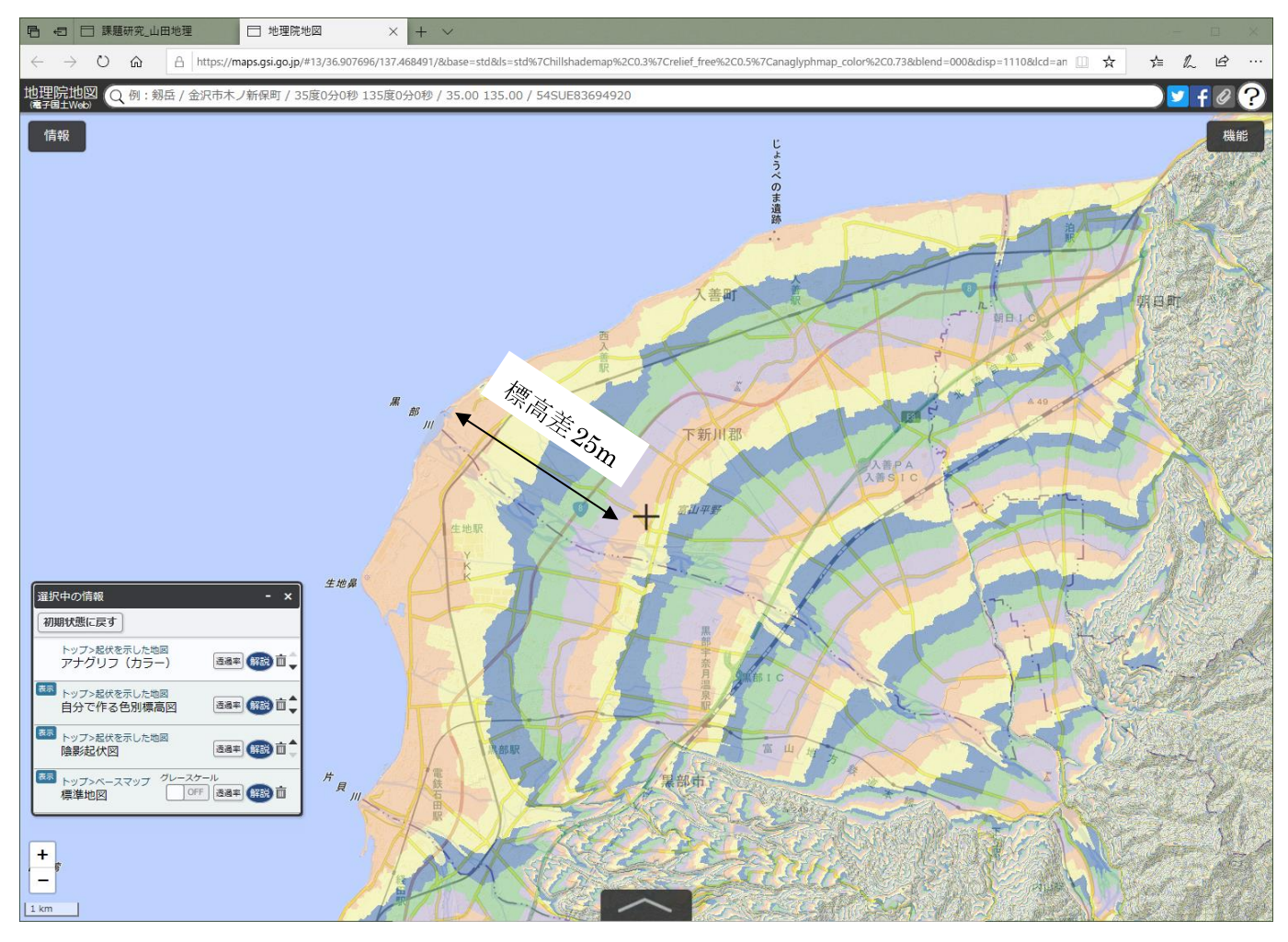

図1 地理院地図で表示された黒部川河口付近の段彩図

裏面に続く

裏面から続く

③この黒部川河口の扇状地で、以下のようにして、勾配を調べてみる.まず、マウスのスクロールホイール で、黒部川の河口を、少し拡大する.そして、画面の右上にある「機能」ボタンをクリックして表示される 「ツール」をクリックして表示される「計測」をクリックすると、カーソルが十字になるので、黒部川の河 ロをクリックして、黒部川に沿ってクリックすると、赤い線が描かれる(図2).そして、河口にあるだいだ い色の帯の次のだいだい色の、紫との境界線でダブルクリックする.そうすると、河口から標高差25mま での水平距離が計測され、画面右上に表示される.図2では、水平距離は約4kmなので、勾配(標高差/水 平距離)は、25/4000=0.00625(0.625%)になる.扇状地の勾配は、おおむね0.2%~10%なので、河口のだ いだい色から次のだいだい色までの水平距離が、0.25km~12,5kmであり、おおむね扇形の帯が描かれて いれば扇状地と言える.

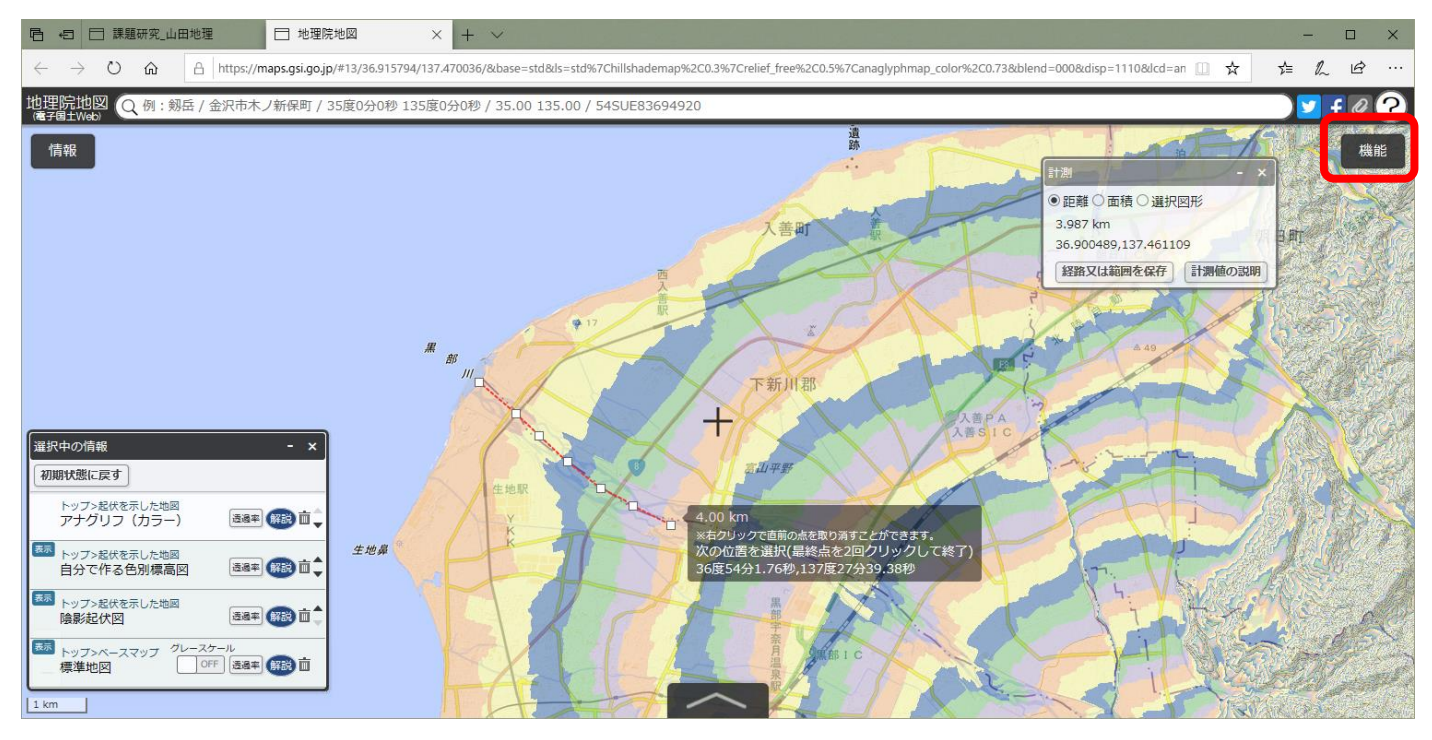

図2 地理院地図での水平距離の計測

- ④以上のようにして、本州の河口で扇状地を探して、河口に扇状地が見つかったら、提出用判読結果記入用紙の地図に赤丸を描く.また、提出用判読結果記入用紙に、河川名と水平距離を記入して、勾配を計算して記入する.黒部川から始めて、反時計回りに本州を一周する.比較対象として、三角州である、太田川(広島県)および木曽川(愛知県)でも計測して、表に記入する.
- ⑤以上の作業結果を基に、「扇状地と三角州は何が違うのか?」と聞かれたら何と答えるかを考えて、答えを提 出用判読結果記入用紙の裏面に記述する.
- ⑥「どうして河口に扇状地があるのか?」、と聞かれたら何と答えるか、地図から考えて、提出用判読結果記入 用紙の裏面に記述する。